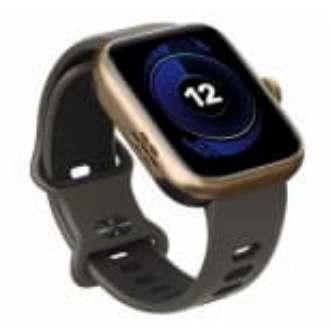

# newgen medicals SW-520

## Schlafüberwachung einschalten

Um die Schlafüberwachung mit deinem iPhone und der Fitbeing-App zu aktivieren, gehe wie folgt vor:

1. Vergewissere dich dass die Smartwatch korrekt mit der Fitbeing-App auf deinem iPhone verbunden ist.

### 2. Schlaftracking in der Fitbeing-App aktivieren

- Öffne die Fitbeing-App auf deinem iPhone.
- Navigiere zu den Einstellungen.
- Suche nach der Option Schlaftracking oder Schlafüberwachung und stell sicher, dass diese aktiviert ist.

#### 3. Schlafmodus auf der Smartwatch aktivieren

- Wische auf dem Startbildschirm der Smartwatch nach oben, um das Kontrollzentrum zu öffnen.
- Tippe auf das Schlafmodus-Symbol (Mondsymbol), um den Schlafmodus zu aktivieren.

#### 4. Schlafplan in der Fitbeing-App festlegen

- In der Fitbeing-App kannst du unter der Einstellung "Focus" einen Schlafplan festlegen.
- Lege deine üblichen Schlafenszeiten fest, damit die App und die Uhr wissen, wann sie mit der Schlafüberwachung beginnen sollen.

#### 5. Integration mit Apple Health

• Da Apple Health im Hintergrund aktiv ist, stelle sicher, dass die Fitbeing-App die erforderlichen Berechtigungen hat, um Schlafdaten mit Apple Health zu teilen.

- Öffne die Einstellungen auf deinem iPhone.
- Gehe zu Datenschutz > Health.
- Wähle die Fitbeing-App aus und stelle sicher, dass die Schlafanalyse aktiviert ist.

#### 6. Daten synchronisieren

Nach dem Aufwachen synchronisiere deine Smartwatch mit der App, um die Schlafdaten zu übertragen.